## 1) Для установки подписи перейдите во вкладку "Защитить " и выбрать "Цифровые удостоверения"

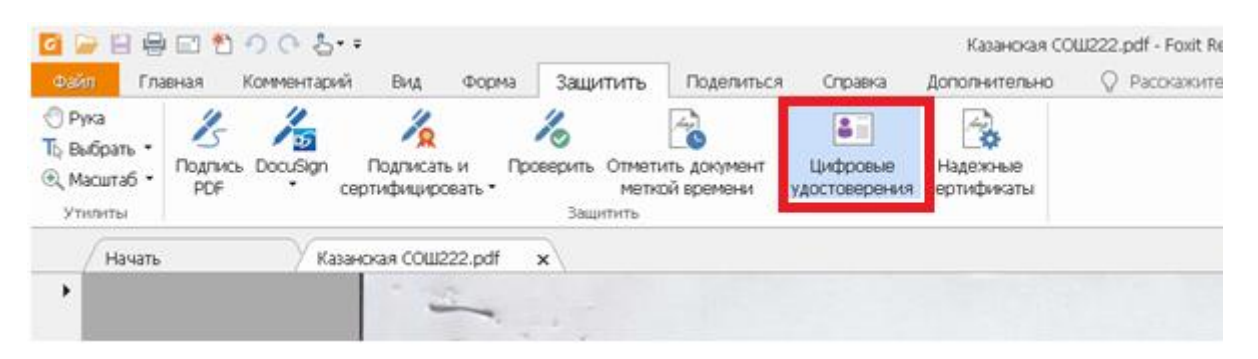

## 2)Нажать на "Добавить ИД"

| I | Цифровые удостоверения                       |                                                                                                    |                                                                                                    |                                                                                     |                        |        |  |  |  |  |  |  |
|---|----------------------------------------------|----------------------------------------------------------------------------------------------------|----------------------------------------------------------------------------------------------------|-------------------------------------------------------------------------------------|------------------------|--------|--|--|--|--|--|--|
|   | <ul> <li>Добавить ИД</li> <li>Имя</li> </ul> |                                                                                                    | фикате 📝 Экспорт <u> О</u> бновить<br>Издатель                                                              |                                                                                     | 🚫 Удалить ИД           |        |  |  |  |  |  |  |
|   |                                              |                                                                                                    |                                                                                                    |                                                                                     | Способ хранения        |        |  |  |  |  |  |  |
|   | МДОУ "ЗАШИЖЕМС                               | КИЙ ДЕТСКИЙ САД"                                                                                                    | ООО "ЦИБ-Сервис" <u< th=""><th>c@secret-net.net&gt;</th><th>Хранилище сертификатов</th><th>Windov</th></u<> | c@secret-net.net>                                                                   | Хранилище сертификатов | Windov |  |  |  |  |  |  |
|   | МОУ "ШУДУМАРСКА                              | АЯ ОСНОВНАЯ ОБЩЕ                                                                                                    | АО "ПФ "СКБ КОНТУР"                                                                                         | <ca@skbkontur< th=""><th>Хранилище сертификатов</th><th>Windov</th></ca@skbkontur<> | Хранилище сертификатов | Windov |  |  |  |  |  |  |
|   | МДОУ "СЕРНУРСКИ                              | Й ДЕТСКИЙ САД "СК                                                                                                    | ООО "ЦИБ-Сервис" <u< th=""><th>c@secret-net.net&gt;</th><th>Хранилище сертификатов</th><th>Windov</th></u<> | c@secret-net.net>                                                                   | Хранилище сертификатов | Windov |  |  |  |  |  |  |
|   | МУ ДО "СЕРНУРСКИ                             | 1Й ДДТ" <sernuroo@r< th=""><th></th><th><ca@skbkontur< th=""><th>Хранилище сертификатов</th><th>Windov</th></ca@skbkontur<></th></sernuroo@r<> |                                                                                                    | <ca@skbkontur< th=""><th>Хранилище сертификатов</th><th>Windov</th></ca@skbkontur<> | Хранилище сертификатов | Windov |  |  |  |  |  |  |

## 3)Выбрать первый пункт и нажать "Далее"

| Добавить цифровое удостоверение                                          | <b>—</b> |
|--------------------------------------------------------------------------|----------|
| Я хочу подписать этот документ с помощью:                                |          |
| Моего текущего цифрового удостоверения из файла                          |          |
| 🔘 <u>н</u> ового цифрового удостоверения, которое следует создать сейчас |          |
| <u>О</u> тмена Далее                                                     | 3        |

Выбрать файл (файл лучше предварительно скопировать на диск) и ввести пароль (111111)

нажать кнопку "далее"

|    | Добавить цифровое удостоверение                                                                                           | X |
|----|----------------------------------------------------------------------------------------------------|---|
|    | Поиск файла цифрового удостоверения. Файлы цифрового удостоверения защищены<br>паролем. Для их открытия требуется пароль. |   |
|    | Имя файла:                                                                                                    |   |
|    | Пароль:                                                                                                    |   |
|    |                                                                                                    |   |
|    |                                                                                                    |   |
| 4) | Отмен <u>а</u> <u>Н</u> азад <u>Д</u> алее                                                                                |   |

5)Нажать на кнопку завершить.

| бавить цифрово                               | е удостоверение                                       |                                                                                     |  |
|----------------------------------------------|-------------------------------------------------------|-------------------------------------------------------------------------------------|--|
| Следующие ци<br>удостоверениі<br>шифрование: | фровые удостоверения бу,<br>й, которые можно использо | дут добавлены в ваш список цифровых<br>рвать, чтобы поставить подпись или выполнить |  |
| Имя                                          | Издатель                                              | Срок истекает                                                                       |  |
| Чемекова                                     | Чемекова Раисия Нико                                  | 2026-9-9 11:33:38                                                                   |  |
|                                              |                                                       |                                                                                     |  |
| <u>О</u> тмена                               |                                                       | <u>Н</u> азад <u>З</u> авершить                                                     |  |

Во время подписывания подпись окажется в списке подписей.